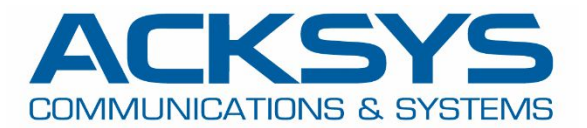

# APPLICATION NOTE

# APNUS014 Ethernet AIRPACK The easy bridging solution with two AirLink-V2

February 2019

Copyright © 2019 ACKSYS Communications & Systems. All rights reserved.

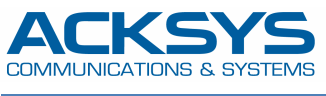

## PRINCIPLE AND CONCEPT OF ETHERNET AIRPACK

The concept of AIRPACK Ethernet is to provide a secure wireless solution, fast and easy to install, to create a wireless bridge between two Ethernet devices, or between two LANs, simply by programming two Airlink\_v2 using the configuration files provided

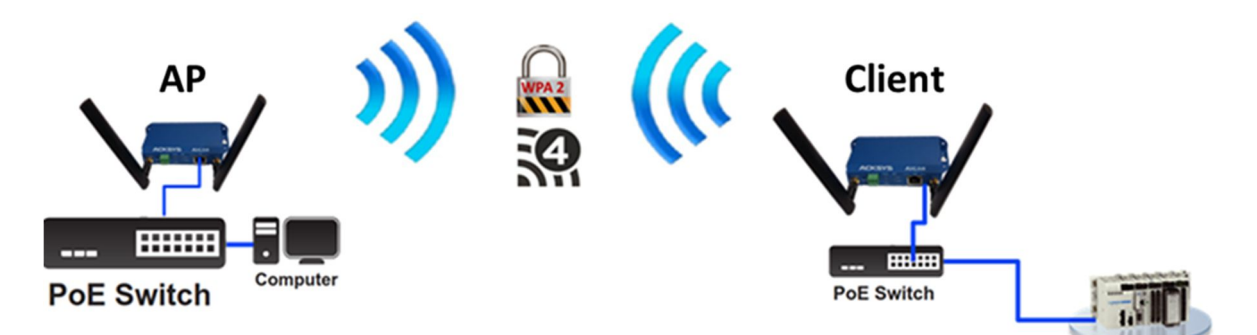

### The proposed configuration is as follows

- 802.11a+n mode (5GHz band)
- Automatic channel selection among channels 36, 40, 44, 48 (HT20)
- SSID acksys
- Security **WPA2**
- AP on 192.168.1.253, Client on 192.168.1.252

#### **BEFORE STARTING**

#### System requirement

- A computer running Windows, with an Ethernet port
- An internet WEB browser
- Two Airlink\_V2

Download <u>WaveManager</u> and the file Ethernet\_Air-PACK\_US.zip from ACKSYS Web site (<u>http://www.acksys.com</u>)

**WaveManager** is the administration software that will allow you to download in the products the two configuration files contained in the ZIP.

#### STEP1 CLIENT CONFIGURATION

The default address of the Airlink-v2 is **192.168.1.253**. Set the network interface of your PC to a compatible address, for example **192.168.1.10** 

You can then connect one of the Airlink-v2 on your PC and then run WaveManager

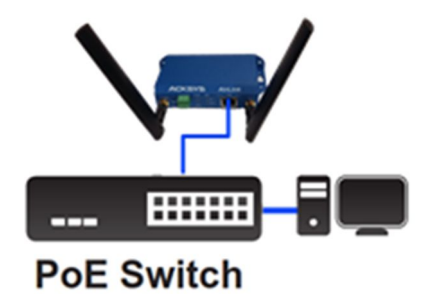

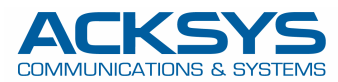

#### Follow the steps below:

| COMMUNICATIONS & SYSTEMS                                         | nurc           | Mana                 |          |                                                     |          |               |                |          |         |         |
|------------------------------------------------------------------|----------------|----------------------|----------|-----------------------------------------------------|----------|---------------|----------------|----------|---------|---------|
| ≡                                                                | Products Roles | Dashboard<br>Identif | Serial   | Firmware                                            | Version  | IP Address    | Description    |          |         | _       |
| Product search           Product search           Product search | AirLink        | 00001AD3             | 18266089 | Setup<br>Validate product<br>Validate configuration | 2 14.5.1 | 192.168.1.253 | User-definable |          |         |         |
| Database                                                         |                |                      | b        | Details<br>Refresh<br>Delete                        |          |               |                |          |         |         |
|                                                                  | Role           | Radi                 | o C      | Mode                                                | SSIE     | ) RSSI        | dBm            | Security | BSSID A | ssocia. |

- a. Find your device in the **Products** tab
- b. Select it using the right mouse button and click on Details

|           | PRODUCT DETAILS                                 |                                                                                                    |                                                                     |                                                                                                    |                                                                                                    |  |  |
|-----------|-------------------------------------------------|----------------------------------------------------------------------------------------------------|---------------------------------------------------------------------|----------------------------------------------------------------------------------------------------|----------------------------------------------------------------------------------------------------|--|--|
| ation P P | Discovery date<br>Last connection<br>Validate I | AirLink<br>S/N 18266089<br>Monday, February 18, 2019 - 4:03:22 PM<br>Wednesday, February 20, 2019 - 4:46:50 F<br>Product Validate Configuration | IP Address<br>Mask<br>Gateway<br>Group<br>Description<br>M Latitude | 192.168.1.253 It (<br>255.255.255.0 Firmwar<br>0.0.0 Version<br>User-definable<br>Longitude<br>racking Ping | ( 00001AD39809<br>2 E2148.AC.1<br>1 3.14.5.1<br>2 E2148.AC.1<br>2 E2148.AC.1<br>2 |  |  |
|           |                                                 | Type Lab                                                                                                    | el MAC address                                                      |                                                                                                    | Status                                                                                                    |  |  |
|           | 1                                               | WIFI Wi                                                                                                    | Fi 00:09:90:00:E0:78                                                | F                                                                                                    | Disable                                                                                                    |  |  |
|           | 2                                               | LAN L                                                                                                    | AN 00:09:90:00:E0:80                                                | 0                                                                                                    | Uj                                                                                                    |  |  |
| R         | oles/Details                                    |                                                                                                    |                                                                     |                                                                                                    |                                                                                                    |  |  |

c. On PRODUCT DETAILS menu, click on Configuration file

| Configuration File |                                                                                                    | × |
|--------------------|----------------------------------------------------------------------------------------------------|---|
|                    | PRODUCT CONFIGURATION FILE                                                                                       |   |
| Management         | From File C:\Ethermet-AirPacK\US config\AIRPACK-CLI-US.bin  From Archive Upload to Product Download from Product |   |

- d. Click on From File
- e. Click on the button and find on your PC the configuration file AIRPACK-CLI-US.bin extracted from the ZIP
- f. Click on Upload to Product
  - **Client** is configured and reboot. The client IP address is now **192.168.1.252**.

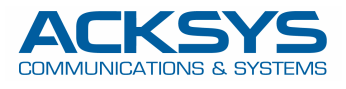

#### STEP 2 AP CONFIGURATION

Disconnect the client from the PC and connect the second Airlink-V2. Repeat steps **a** to **f** from the previous section, using the configuration file **AIRPACK-AP-US.bin** 

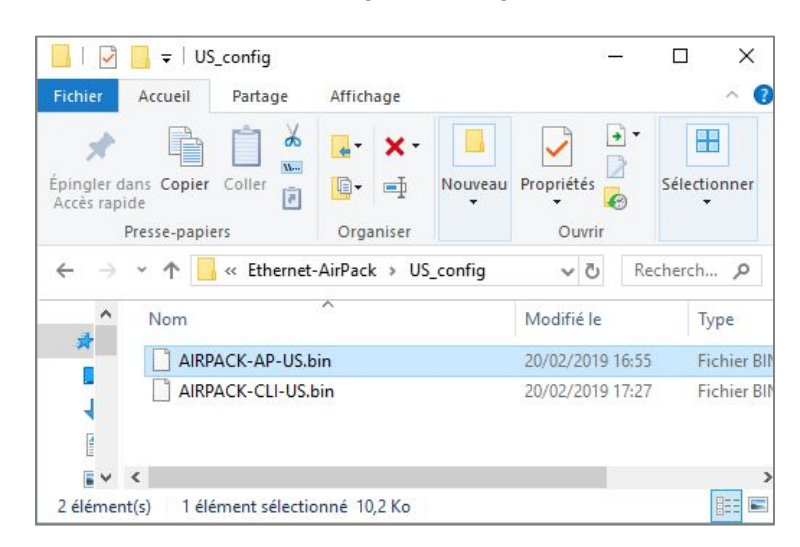

**AP** is configured and reboot. The IP address of the AP remains **192.168.1.253** 

# VERIFICATION

In **WaveManager**, select **Dashboard tab**, and take a look at the status of the Access Point. If all is correct, the Client appears associated to the Access Point

![](_page_3_Figure_8.jpeg)

![](_page_4_Picture_1.jpeg)

#### THE OPTIONAL CONFIGURATION

If you wish, you can change some configuration settings such as Wi-Fi channel, SSID or security mode, with the help of **WaveManager** 

For example, if you want to change the SSID:

- > For convenience, apply the changes at first on the remote unit.
- > Select the unit in the **Products tab** and click on **Setup**.
- Select **Wi-Fi tab** and make your change (a)
- Click on Apply. (b)

| Setup |         |                |               |                | ×                                                                  |
|-------|---------|----------------|---------------|----------------|--------------------------------------------------------------------|
|       |         |                | UP            |                |                                                                    |
| Apply | Model   | Identification | IP Address    | Description    | IP Address Wi-Fi Firmware                                          |
| b     | AirLink | 00001AD3C17D   | 192.168.1.252 | User-definable | SSID<br>Change<br>Old<br>acksys<br>New<br>Security mode<br>New Key |
|       |         |                |               |                | Channel                                                            |
|       |         |                |               |                | Old New                                                            |
|       |         |                |               |                | NEW                                                                |

Once the remote unit is configured don't forget to configure the other device

![](_page_4_Picture_11.jpeg)